## Documentation simplifiée concernant le MT2S-IP (Anciennement Protectline)

Première étape :

- 1- Clipper la carte MT2S-IP dans l'ancien boitier Protectline
- 2- Connecter les fils comme indiqué ci-dessus

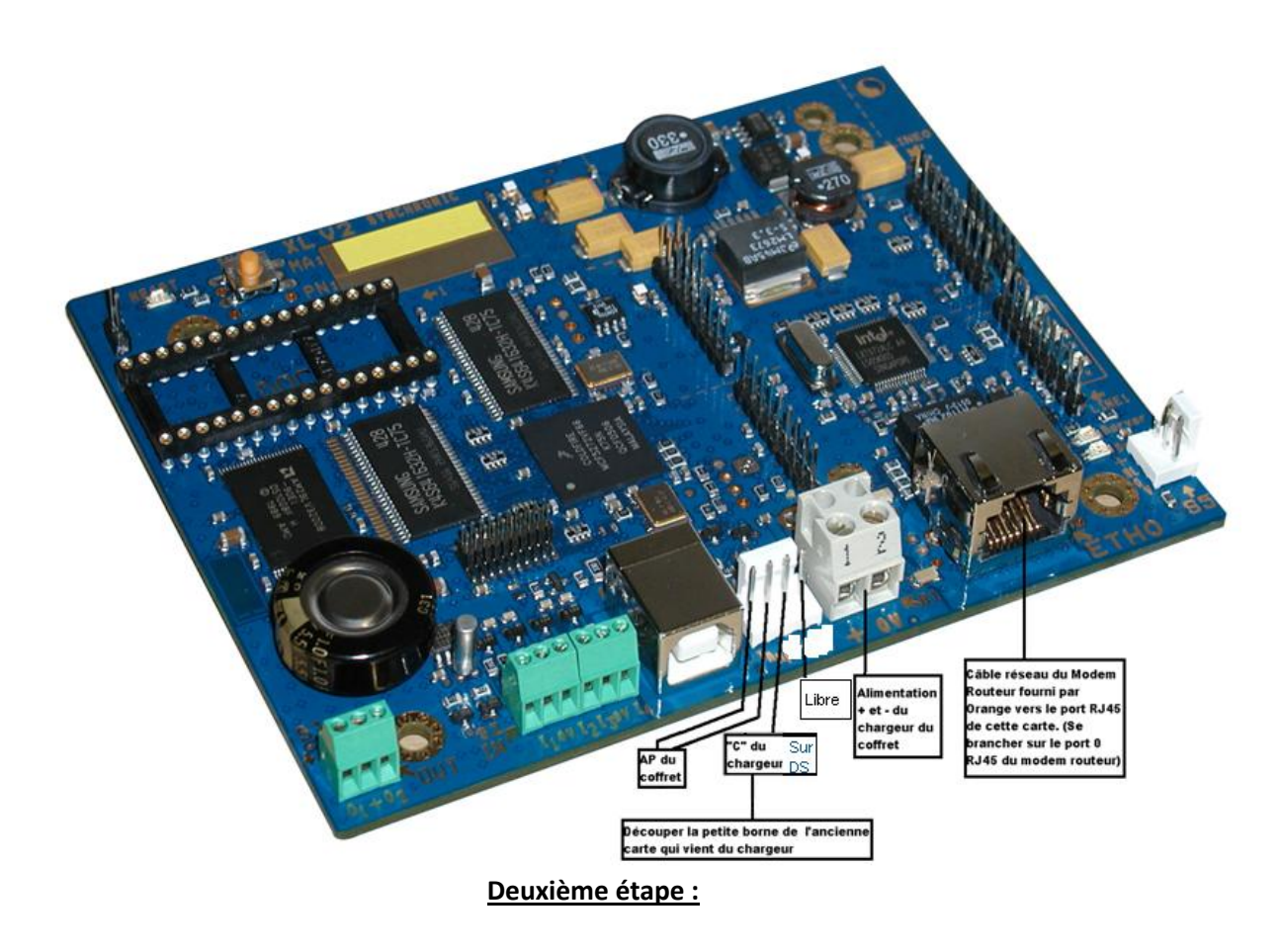

- 1- Débranchez le câble du port 0 du modem routeur fourni par Orange et branchez le sur votre ordinateur.
- 2- Modifiez l'adresse IP de votre ordinateur en 169.254.20.37. Pour se faire suivez les indications ci-dessous

Double cliquez sur les deux petits écrans d'ordinateur à coté de l'heure dans la barre du menu démarrer (comme indiqué dans la photo ci dessous) puis suivez les photos.

| FR 🔇 🖂 🕾 | 8200 | 🔏 🚽 🗿 |
|----------|------|-------|
|----------|------|-------|

| 📥 État de Conne                             | xion au réseau loc | al 🛛 🛛 🛛 🔀                                    |
|---------------------------------------------|--------------------|-----------------------------------------------|
| Général Support                             |                    |                                               |
| Connexion<br>État :<br>Durée :<br>Vitesse : | Cliquez ici        | Connecté<br>2 Jours 08:57:58<br>100,0 Mbits/s |
| Activité                                    | Envovés —          | Becus                                         |
| Paquets :                                   | 44 100             | 40 497                                        |
| Propriétés (                                | Désactiver         |                                               |
|                                             |                    | Fermer                                        |

| 🕹 Propriétés de Connexion au réseau local                                                                                                    | ? 🔀                                                                |  |  |  |
|----------------------------------------------------------------------------------------------------|--------------------------------------------------------------------|--|--|--|
| Général Avancé                                                                                                    |                                                                    |  |  |  |
| Se connecter en utilisant :                                                                                                    |                                                                    |  |  |  |
| 📖 Realtek PCIe FE Family Controller                                                                                                    |                                                                    |  |  |  |
|                                                                                                    |                                                                    |  |  |  |
| Cette connexion utilise les éléments suivants :                                                                                                    |                                                                    |  |  |  |
| <ul> <li>Client pour les réseaux Microsoft</li> <li>Partage de fichiers et d'imprimantes pour les réseaux Mi</li> </ul>                                                                                                    |                                                                    |  |  |  |
| Planificateur de paquets QoS                                                                                                    |                                                                    |  |  |  |
|                                                                                                    |                                                                    |  |  |  |
| Installer Désinstaller Propri                                                                                                    | étés                                                               |  |  |  |
| Description                                                                                                    |                                                                    |  |  |  |
| Permet à votre ordinateur d'accéder aux ressources d'u<br>réseau Microsoft.                                                                                                    | n                                                                  |  |  |  |
|                                                                                                    |                                                                    |  |  |  |
| Afficher l'icône dans la zone de notification une fois co                                                                                                    | nnecté                                                             |  |  |  |
| M'indiquer si cette donnexion a une connectivité limitée inexistante                                                                                                    | eou                                                                |  |  |  |
|                                                                                                    | Puis ici                                                           |  |  |  |
|                                                                                                    |                                                                    |  |  |  |
| OK                                                                                                    | Annuler                                                            |  |  |  |
|                                                                                                    |                                                                    |  |  |  |
| 🕹 Propriétés de Connexion au réseau local                                                                                                    | ? 🛛                                                                |  |  |  |
| L Propriétés de Connexion au réseau local<br>Général Avancé                                                                                                    | ? 🛛                                                                |  |  |  |
| Propriétés de Connexion au réseau local     Général Avancé     Se connecter en utilisant :                                                                                                    | ? 🗙                                                                |  |  |  |
| Propriétés de Connexion au réseau local     Général Avancé     Se connecter en utilisant :     Be Realtek PCIe FE Family Controller     Config                                                                                                    | gurer                                                              |  |  |  |
| Propriétés de Connexion au réseau local     Général Avancé     Se connecter en utilisant :     Propriétés de Connexion utilise les éléments suivants :                                                                                                    | gurer                                                              |  |  |  |
| Propriétés de Connexion au réseau local     Général Avancé     Se connecter en utilisant :     Propriétés de Connexion tilisant :     Cette connexion utilise les éléments suivants :     Cette connexion utilise les éléments suivants :                                                                                                    | Jurer                                                              |  |  |  |
| Propriétés de Connexion au réseau local     Général Avancé     Se connecter en utilisant :     Propriétés de Connexion Utilisant :     Propriétés de Connexion Utilise les éléments suivants :     Cette connexion utilise les éléments suivants :     Cette connexion Utilise les éléments suivants :     Propriétés de Connexion Utilise les réseaux Microsoft     Propriétés de fichiers et d'imprimantes pour les rése                                                                                                    | gurer                                                              |  |  |  |
| Propriétés de Connexion au réseau local     Général Avancé     Se connecter en utilisant :     Propriétés de Connexion Utilisant :     Propriétés de Connexion Utilisant :     Cette connexion Utilise les éléments suivants :     Cette connexion Utilise les éléments suivants :     Cette connexion Utilise les éléments suivants :     Propriétés de fichiers et d'imprimantes pour les rése     Planificateur de paquets QoS     Protocole Internet (TCP/IP)                                                                                                    | gurer                                                              |  |  |  |
| Propriétés de Connexion au réseau local     Général Avancé     Se connecter en utilisant :     Protocole FE Family Controller     Config     Cette connexion utilise les éléments suivants :     Cette connexion utilise les éléments suivants :     Pertage de fichiers et d'imprimantes pour les rése     Pertage de fichiers et d'imprimantes pour les rése     Pertage de lichiers et d'imprimantes pour les rése     Pertage de lichiers et d'imprimantes pour les rése     Pertage de lichiers et (TCP/IP)                                                                                                    | gurer                                                              |  |  |  |
| Propriétés de Connexion au réseau local     Général Avancé     Se connecter en utilisant :     Protecte connexion utilise les éléments suivants :     Cette connexion utilise les éléments suivants :     Cette connexion utilise les éléments suivants :     Protecte connexion utilise les éléments suivants :     Protocole Internet (TCP/IP)     Installer     Désinstaller Propri                                                                                                    | gurer<br>aux Mi                                                    |  |  |  |
| Propriétés de Connexion au réseau local     Général Avancé     Se connecter en utilisant :     Presente PCIe FE Family Controller     Cette connexion utilise les éléments suivants :     Cette connexion utilise les éléments suivants :     Presente d'imprimantes pour les réseaux Microsoft     Partage de fichiers et d'imprimantes pour les rése     Planificateur de paquets QoS     Protocole Internet (TCP/IP)     Installer     Désinstaller     Propri                                                                                                    | gurer<br>aux Mi                                                    |  |  |  |
| Propriétés de Connexion au réseau local     Général Avancé     Se connecter en utilisant :     Presente PCIe FE Family Controller     Cette connexion utilise les éléments suivants :     Cette connexion utilise les éléments suivants :     Cette connexion utilise les éléments suivants :     Partage de fichiers et d'imprimantes pour les rése     Partage de fichiers et d'imprimantes pour les rése     Partage de fichiers et d'imprimantes que se d'imprimantes pour les rése     Partage de fichiers et d'imprimantes que se d'imprimantes que se d'imprimantes qu | gurer<br>aux Mi                                                    |  |  |  |
| Propriétés de Connexion au réseau local   Général Avancé   Se connecter en utilisant :   Propriétés de Connexion au réseau local   Se connecter en utilisant :   Realtek PCIe FE Family Controller   Cette connexion utilise les éléments suivants :   Cette connexion utilise les éléments suivants :   Partage de fichiers et d'imprimantes pour les rése   Partage de fichiers et d'imprimantes pour les rése   Partage de fichiers et d'imprimantes pour les rése   Partage de fichiers et QoS   Protocole Internet (TCP/IP)   Installer   Désinstaller   Propri   Description   Permet à votre ordinateur d'accéder aux ressources d'u réseau Microsoft.                                                                                                    | purer<br>aux Mi<br>étés                                            |  |  |  |
| Propriétés de Connexion au réseau local   Général Avancé   Se connecter en utilisant :   Partage de fichiers et d'imprimantes pour les réseaux Microsoft   Partage de fichiers et d'imprimantes pour les rése   Partage de fichiers et d'imprimantes pour les rése   Partage de fichiers et d'imprimantes pour les rése   Partage de fichiers et d'imprimantes pour les rése   Partage de fichiers et d'imprimantes pour les rése   Partage de fichiers et d'imprimantes pour les rése   Partage de fichiers et d'imprimantes pour les rése   Permet à votre ordinateur d'accéder aux ressources d'u réseau Microsoft   Afficher l'icône dans la zone de notification une fois co                                                                                                    | purer<br>aux Mi<br>étés<br>n                                       |  |  |  |
| Propriétés de Connexion au réseau local   Général Avancé   Se connecter en utilisant : Image: Config   Partage de fichiers suivants : Cette connexion utilise les éléments suivants :   Image: Client pour les réseaux Microsoft Config   Image: Planificateur de paquets QoS Image: Planificateur de paquets QoS   Image: Planificateur de paquets QoS Image: Planificateur de paquets QoS   Image: Planificateur de paquets QoS Image: Planificateur d'accéder aux ressources d'u réseau Microsoft   Image: Planificateur d'accéder aux ressources d'u réseau Microsoft Image: Planificateur d'accéder aux ressources d'u réseau Microsoft   Image: Planificateur d'accéder aux ressources d'u réseau Microsoft Image: Planificateur d'accéder aux ressources d'u réseau Microsoft   Image: Planificateur d'accéder aux ressources d'u réseau Microsoft Image: Planificateur d'accéder aux ressources d'u réseau Microsoft                                                                                                    | purer<br>aux Mi<br>iétés<br>n<br>nnecté<br>e ou                    |  |  |  |
| Propriétés de Connexion au réseau local   Général Avancé   Se connecter en utilisant :   Partage de fichiers et d'imprimantes pour les réseaux Microsoft   Partage de fichiers et d'imprimantes pour les rése   Partage de fichiers et d'imprimantes pour les rése   Partage de fichiers et d'imprimantes                                                                                                    | purer<br>aux Mi<br>iétés<br>n<br>nnecté<br>e ou<br><b>Puis ici</b> |  |  |  |
| → Propriétés de Connexion au réseau local         Général Avancé         Se connecter en utilisant :         >>>>>>>>>>>>>>>>>>>>>>>>>>>>>>                                                                                                    | purer<br>aux Mi<br>iétés<br>n<br>nnecté<br>e ou<br><b>Puis ici</b> |  |  |  |

| Propriétés de Protocole Internet (TCP/IP)                                                                                                    |               |  |  |  |
|----------------------------------------------------------------------------------------------------|---------------|--|--|--|
| Général                                                                                                    |               |  |  |  |
| Les paramètres IP peuvent être déterminés automatiquement si votre<br>réseau le permet. Sinon, vous devez demander les paramètres IP<br>appropriés à votre administrateur réseau. |               |  |  |  |
| ◯ Obtenir une adresse IP automatiquement                                                                                                    |               |  |  |  |
| ⊙ Utiliser l'adresse IP suivante :                                                                                                    |               |  |  |  |
| Adresse IP :                                                                                                    | 169.254.20.37 |  |  |  |
| Masque de sous-réseau :                                                                                                    | 255.255.0.0   |  |  |  |
| Passerelle par défaut :                                                                                                    | · · ·         |  |  |  |
| O Obtenir les adresses des serveurs DNS automatiquement                                                                                                    |               |  |  |  |
| ● Utiliser l'adresse de serveur DNS suivante :                                                                                                    |               |  |  |  |
| Serveur DNS préféré :                                                                                                    | · · ·         |  |  |  |
| Serveur DNS auxiliaire :                                                                                                    |               |  |  |  |
| Avancé                                                                                                    |               |  |  |  |
|                                                                                                    | OK Annuler    |  |  |  |

Indiquez les adresses IP comme sur la photo ci-dessous

Et valider le tout en cliquant sur OK.

Votre adresse IP de l'ordinateur est modifiée. Vous pouvez alors ouvrir votre navigateur internet (Internet explorer ou autre) et tapez dans la barre d'adresse :

## http://169.254.20.36:8082

Quand vous ouvrez votre navigateur il n'y a pas internet, c'est normal. Tapez l'adresse indiquée ci-dessus et ça fonctionnera.

Vous tomberez sur l'interface de configuration de la carte MT2S-IP.

L'identifiant est SU le mot de passe est AZER.

Suivez les photos ci après :

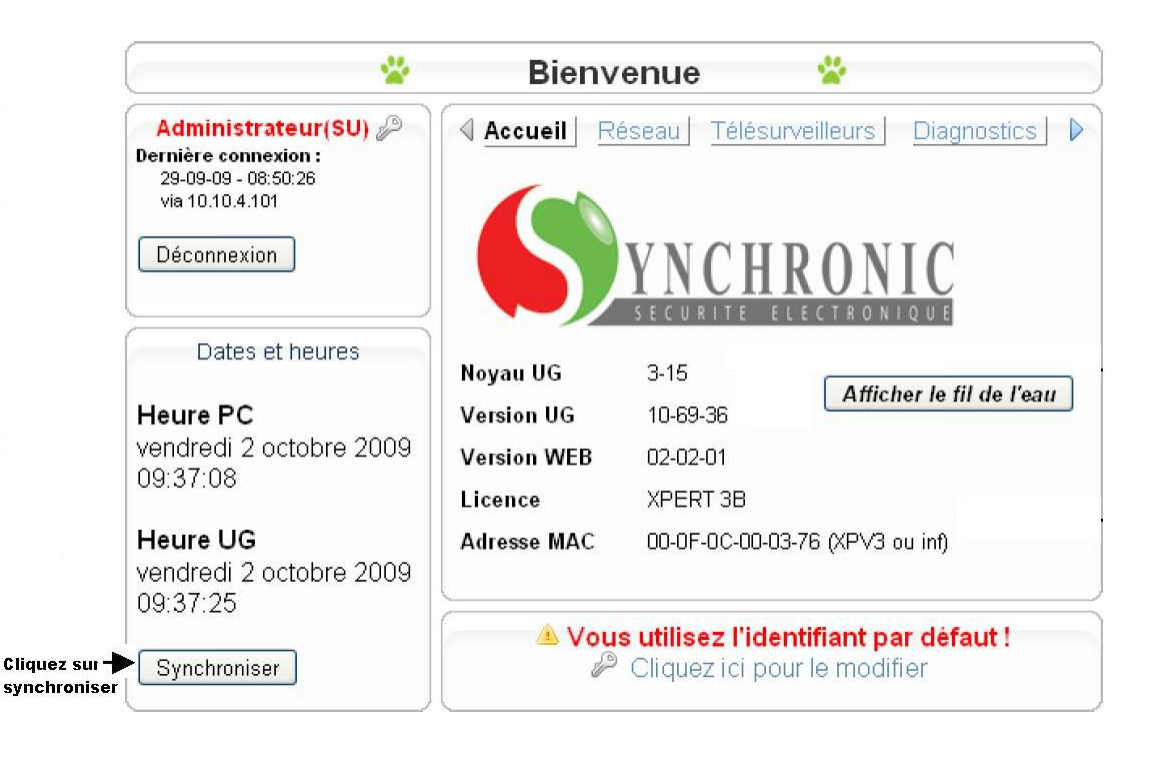

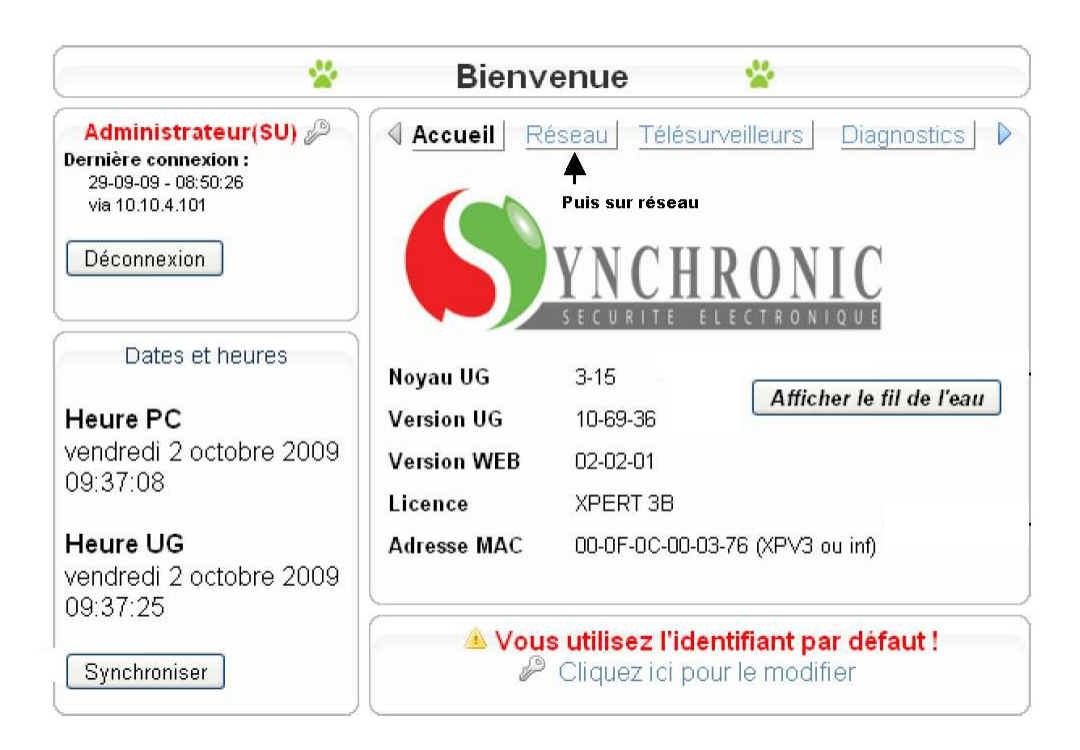

|                                                       | Bienvenue                             | × *                         |             |
|-------------------------------------------------------|---------------------------------------|-----------------------------|-------------|
| Administrateur(SU) Dernière connexion :               | Accueil Réseau Té                     | élésurveilleurs – E         | Diagnostics |
| 14-12-10 - 09:57:27<br>via 10.10.0.242                | Configuration réseau de la centrale   |                             |             |
| Déconnexion                                           | Adresse IP de cette centrale          | Fourni par moderne          | 0           |
|                                                       | Masque de sous réseau                 | Fourni par moderne          | 50          |
| Dates et heures                                       | Passerelle                            | Fourni par moderne          | 9           |
| Heure PC<br>mardi 14 décembre                         | Adresse IP secondaire                 | 169.254.20.36               | 9           |
| 2010 12:38:05                                         | N° du transmetteur principal          | Fourni par moderne          | 9           |
| Heure UG                                              | Nº du dossier                         | 001                         | 0           |
| Synchroniser                                          |                                       |                             |             |
|                                                       | Mettre à jour                         | Annuler                     | tout        |
| *                                                     | Bienvenue                             | *                           |             |
| Administrateur(SU)                                    | Accueil Réseau Télésu                 | urveilleurs   <u>Diag</u> r | nostics     |
| 14-12-10 - 09:57:27<br>via 10.10. <mark>0</mark> .242 | Configuration réseau des télés        | surveilleurs TCP            |             |
| Déconnexion                                           | Module TCP activé 💿 Oui               | ○ Non                       |             |
|                                                       | Adresse/port frontal n°1 192.         | 168.1.4 8080                | 0           |
| Dates et heures                                       | Adresse/port frontal n°2 192.         | .168.1.5                    | 9           |
| Heure PC                                              | 22                                    |                             |             |
| 2010 12:26:57                                         | Cliquer sur télésurveilleur et entre  | er les                      |             |
| Heure UG<br>mardi 14 décembre<br>2010 12:28:09        | adresses ci dessus                    |                             |             |
| Synchroniser                                          | Mettre à jour                         | Annuler tout                |             |
|                                                       | Pour finir, cliquer sur Mettre à jour | Annuler tout                |             |

Votre Carte MT2S-IP est à présent configurée pour fonctionner avec moderne. Vous pouvez rebrancher le câble réseau qui est connecté à votre PC sur le Modem Routeur Fourni par Orange et faire vos essais.

Le N° de transmetteur Principal doit obligatoirement comporter 8 chiffres. Par exemple, si le numéro de transmetteur est le 123 on mettra alors 00000123.

N'oubliez pas de vérifier la batterie, vous récupérez un ancien coffret Protectline.

Je reste à votre entière disposition pour tout renseignement complémentaire.

Vous pouvez me joindre au bureau ou sur mon mobile.

Cordialement,

Moïse Responsable Technique Groupe Media Alarme. m.aknin@media-alarme.com